# 醫院節能減碳網路填報系統

# 操作手册

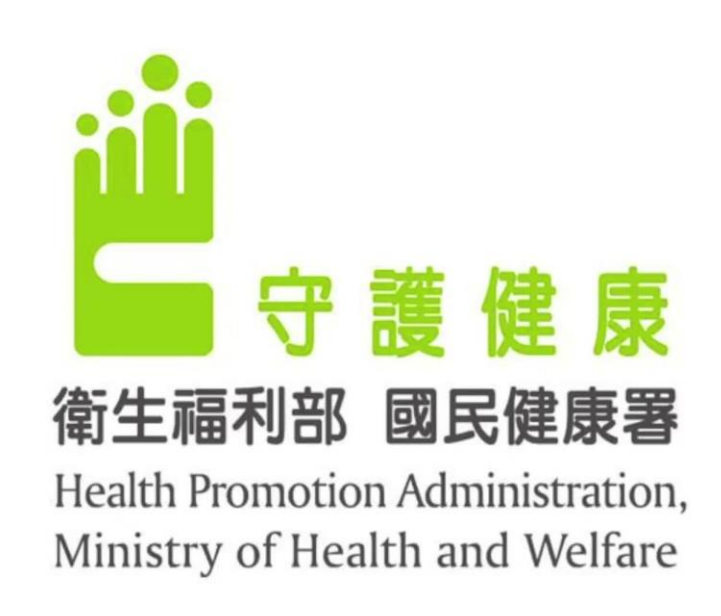

### 中華民國108年06月

## 目 錄

| 壹 | ` | 說 | 明 | ].       | •••• | • • • • | •••     | • • • • | •••• | • • • • | ••••    | •••  | ••••    | •••  | •••     | • • • • | •••• | ••• | • • • • | ••• | •••  | • • • • | ••• | • • • • • • | 1 |
|---|---|---|---|----------|------|---------|---------|---------|------|---------|---------|------|---------|------|---------|---------|------|-----|---------|-----|------|---------|-----|-------------|---|
| 貳 | ` | 軟 | 硬 | 見體       | 雪雷   | 求       | - • • • | • • • • | •••• | • • • • | • • • • | •••  | • • • • | •••• | • • • • | • • • • | •••• | ••• | ••••    | ••• | •••  | • • • • | ••• | •••••       | 2 |
| 参 | ` | 枀 | 統 | 使        | こ用   | 說       | 了明      |         | •••  | • • • • | • • • • | •••• | • • • • | •••• |         | ••••    | •••• | ••• | ••••    | ••• | •••• | ••••    | ••• | • • • • • • | 2 |
|   |   | _ | • | 連        | 結    | 至       | 節       | 能       | 減    | 碳       | 網       | 路    | 填       | 報    | 系       | 統       | 流    | 程   | •••     | ••• | •••  | • • • • | ••• | •••••       | 2 |
|   |   | - | • | <u> </u> | 院    | 節       | 能       | 減       | 碳    | 網       | 路       | 填    | 報       | 系    | 統       | 申       | 報    | 作   | 業       | ••• | •••  | • • • • | ••• | • • • • • • | 5 |
|   |   | Ξ | • | 登        | 出    | 系       | 統       | •••     | •••  | • • • • | • • • • |      | • • • • | •••  |         | ••••    | •••• | ••• | ••••    | ••• |      | • • • • | ••• | •••••       | 9 |

## 圖目錄

| 圖一 | 醫院節能減碳網路填報系統網址   | 2 |
|----|------------------|---|
| 圖二 | 如何進入醫院節能減碳網路填報系統 | 3 |
| 圖三 | 變更帳號資料畫面         | 4 |
| 圖四 | 更新醫院基本資料         | 5 |
| 圖五 | 專責人員資料調查         | 6 |
| 圖六 | 專責人員資料填報         | 6 |
| 圖七 | 醫院能源使用量申報        | 7 |
| 圖八 | 醫院自我評估表申報        | 8 |
| 圖九 | 申報資料統計分析圖表       | 8 |

#### 壹、說明

世界衛生組織指出,醫院是最高耗能的產業之一,所排放之空氣 污染也可能加劇呼吸系統疾病的惡化,此外,依能源局「2018年非生 產性質行業能源查核年報」指出,全國屬於能源大用戶(800kW以上) 的醫院計 147 家,其能源使用占全國非生產性質能源大用戶總能源 14.88%。

為協助醫療產業減緩對環境的影響,2009年健康促進醫院國際網絡(The International Network of Health Promoting Hospitals and Health Services,簡稱 HPH)秘書處決議,將世界衛生組織(WHO)重視之「HPH, Climate and Environment」環境議題,由台灣主導推動。因此,衛生福利部國民健康署(以下簡稱本署)於2010年英國第18屆健康促進醫院國際研討會會員大會中提案並獲准成立「Task Force on HPH and Environment 健康促進醫院與環境友善國際委員會」,推動環境友善醫院行動,並於同年辦理「減碳救地球,醫界作先鋒」宣誓,目前計有174家醫院參與,承諾2020年排碳數將較2007年減少13%(164,648公噸),減碳總量相當於幫臺灣種植了445座大安森林公園或34座紐約中央公園。

為將國內各醫院之節能減碳情形加以記錄、整理、分析,本署委 託環科工程顧問股份有限公司建置「醫院節能減碳網路填報系統」, 收集低碳醫院資料。該單位已將 96~106 年收集之能源及廢棄物使用 量資料匯入本系統中,惠請 貴院於 108 年 7 月 31 日前上網(網址: http://greenhospital.hpa.gov.tw/)協助填報 107 年度資料,俾利後續 100~107 年度節能減碳之分析,協助將健康照護部門由資源高度耗用 者反轉為環境保護者,達成醫療環境永續行動。

#### 貳、軟硬體需求

- 一、個人電腦。
- 二、Microsoft XP 或同等級以上之作業平台。
- 三、安裝 Microsoft Internet Explorer 7.0 或同等級以上之瀏覽器(如 Firefox、Chrome、Safari 等)並可正常連上網際網路為主。

### 参、系統使用說明

#### 一、連結至節能減碳網路填報系統流程

▶ 步驟一(開啟瀏覽器):

開啟瀏覽器後,(1)連結網址為http://greenhospital.hpa.gov.tw/,透

過瀏覽器使用本系統,如圖一所示。

| ← → C ▲ 不安全   greenhos | spital.hpa.gov.tw/Login.aspx                                               | • 🖈 🔵 : |
|------------------------|----------------------------------------------------------------------------|---------|
| (1)輸入網<br>http://gre   | 小<br>赴<br>enhospital.hpa.gov.tw/                                           |         |
|                        | 醫院節能減碳網路填報系統 1997年1997年1997年1997年1997年1997年1997年1997                       |         |
|                        | 系統諮詢窗口<br>電話:(02)2775-3919 #384(環科工程 劉小姐)<br>(傳真:(02)2775-3918<br>係號<br>중碼 |         |
|                        | 清空 忘記密碼                                                                    |         |
|                        |                                                                            |         |

圖一 醫院節能減碳網路填報系統網址

▶ 步驟二(登入系統):

1.登入系統

連結至醫院節能減碳網路填報系統後,並(2)輸入帳號與密碼後,(3)點選按鈕後,完成登入,如圖二所示,帳號為各醫院醫事機構代碼。

第一次登入之國內低碳醫院成員,若忘記 貴單位之帳號密碼,請以 Email 或電話方式,聯絡填報系統管理員協助(環科工程顧問股份有限公司 劉小姐;電話:(02)2775-3919 #384; 電子郵件: <u>ycliu@estc.tw</u>)。

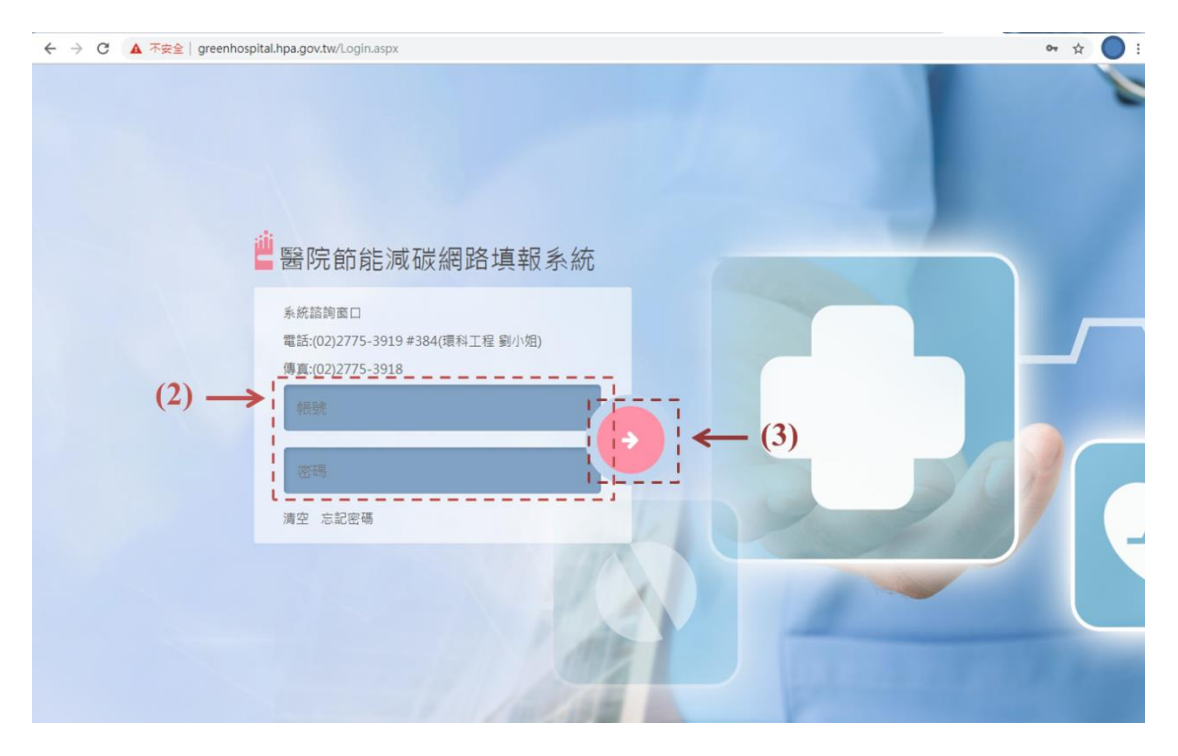

圖二 如何進入醫院節能減碳網路填報系統

2.變更密碼

第一次登入之國內低碳醫院成員,建議使用者可(4)點選『基本資料』之『帳號資料維護』,進行密碼變更,或更新帳號 資料,(5)進行更新姓名、Email 及密碼,完成後,(6)點選送 出鍵即可進行儲存,如圖三所示。

|                                     |                     | 變更帳號資料       |      |  |
|-------------------------------------|---------------------|--------------|------|--|
| 帳號                                  |                     | 1            |      |  |
| *姓名                                 |                     |              |      |  |
| *E-MAIL                             |                     | I<br>I       |      |  |
| *密碼                                 |                     | I            |      |  |
| 所屬單位                                | (5)                 |              |      |  |
| 說明:<br>1.密碼內容必須包含:ス<br>2.輸入完成後,請按【え | 大小寫英文字母、數字及<br>送出】。 | &+號,且長度為9~20 | 固字元。 |  |

圖三 變更帳號資料畫面

3.新進國內低碳醫院成員醫院之帳號註冊

如為新加入國內低碳醫院之成員,欲申報 107 年度醫院能源及廢棄物使用量,請聯絡系統管理員申請協助註冊(環科工程顧問股份有限公司 劉小姐;電話:(02)2775-3919 #384; 電子郵件:<u>ycliu@estc.tw</u>),以利進行後續申報情形。

#### 二、醫院節能減碳網路填報系統申報作業

▶ 步驟一(更新醫院基本資料):

登入系統後,(7)點選『基本資料』-『醫事機構資料』選項鍵, (8)請先確認醫院基本資料是否正確,並填寫今(107)年度新增之醫院 管理系統建置狀況調查,(9)完成後確認無誤請點選『送出』選項鍵, 即可儲存醫院基本資料;如欲重新填寫,(10)點選『重設』選項鍵。

|               |                  |         | 醫院基本 | 資料 |     |
|---------------|------------------|---------|------|----|-----|
| 醫事機構代碼        |                  |         |      |    | 1   |
| 醫事機構名稱        |                  |         |      |    | 1   |
| 院區            |                  |         |      |    |     |
| *醫事機構分類       | 區域醫院 ▼           |         |      |    | (0) |
| *醫事機構地址       |                  |         |      |    | (6) |
| *聯絡人姓名        |                  |         |      |    |     |
| *聯絡人部門        |                  |         |      |    |     |
| *聯絡人職稱        |                  |         |      |    |     |
| *聯絡人電話        |                  |         |      |    |     |
| *聯絡人E-mail    |                  |         |      |    | l   |
| 代理人姓名         |                  |         |      |    |     |
| 代理人部門         |                  |         |      |    |     |
| 代理人職稱         |                  |         |      |    | I   |
| 代理人電話         |                  |         |      |    |     |
| 代理人E-mail     |                  |         |      |    |     |
|               | ■ ISO 9000品質管理!  | 长統      |      |    | I   |
|               | ■ ISO 14001環境管理  | 系統      |      |    |     |
|               | ■ ISO 14064-1溫室氣 | 體盤查管理系統 | 5    |    | I   |
| 相關認識          | ■ ISO 50001能源管理  | 系統      |      |    |     |
| 1 대 19원 주상 홈포 | ■ ISO 22000食品安全  | 管理系統    |      |    |     |
| 1             | ■ ISO 27000資訊安全  | 管理標準    |      |    | l.  |
|               | 其他證照:            |         |      | 加入 |     |
|               | 無其他證照            |         |      |    |     |

圖四 更新醫院基本資料

關於醫院能管及環管專責人員之人數、年資及具備之相關證照資 格調查,請(11)點選『基本資料』-『專責人員資料』選項鍵,(12)點 選『新增專責人員資料』,填寫今(108)年度新增之醫院能管及環管 專責人員調查,(13)填寫姓名、年資及具備之相關證照,完成後確認 無誤請點選『儲存』選項鍵。

| 基本資料             | 申報資料                          | 統計分析 | 節能減碳案例 | 知識地圖            | 互動分享圖地 | 節能減破資源 | I                         |
|------------------|-------------------------------|------|--------|-----------------|--------|--------|---------------------------|
| 醫事機構資:           | 料<br>料                        |      |        |                 |        |        | <u>首頁</u> > 基本資料 > 専査人員資料 |
| · 快远貝科維<br>專畫人員資 | 读<br>  <br>  <br>  <br>  <br> |      |        |                 |        |        |                           |
| (11)             |                               |      | 查詢     | <br> <br>  新增専直 |        | 2)     |                           |
|                  |                               |      |        |                 |        |        | 共 <b>0 筆資</b> 料,每頁顯示 10 筆 |

#### 圖五 專責人員資料調查

| 基本資料 | 申報資料           | 統計分析          | 節能減碳案例  | 知識地圖  | 互動分享團地 | 節能減碳資   | 原    |
|------|----------------|---------------|---------|-------|--------|---------|------|
|      |                |               |         |       |        |         |      |
| 專責人員 | 資料             |               |         |       |        |         |      |
|      |                |               |         | 新增專責人 | 員資料    |         |      |
|      | *姓名            |               |         |       |        |         |      |
|      | *年資            | 年             |         |       |        |         |      |
| i -  | □ 翁            | 源管理人員         |         |       |        |         |      |
| 1    | □ 室            | 内空氣品質維護       | 護管理専責人員 |       |        |         |      |
|      | 日周             | !(污)水處理專書     | 長人員-甲級  |       |        |         |      |
|      | 日慶             | !(污)水處理專書     | 長人員-乙級  |       |        |         |      |
| 1.00 | □ 空            | 污專畫人員-甲       | 級       |       |        |         |      |
| 1    | - 空            | 污專責人員-乙       | 級       |       |        |         |      |
|      | □ 周            | 棄物處理專業<br>措   | 技術人員-甲級 |       |        |         |      |
| *1   | 目開證照 □ 廖       | <b>擁約處理專業</b> | 技術人員-乙級 |       |        |         |      |
| 1    | □ ₹            | 能物專責人員-       | ·甲級     |       |        |         | (13) |
| 1    | - <del>4</del> | 能物專責人員-       | 乙級      |       |        |         |      |
| 1    | - <del>4</del> | 化物專責人員-       | 丙級      |       |        |         |      |
| 1    | 日珍             | 镶技術人員-製       | 造業      |       |        | 1       |      |
| 1    | □現             | 饕技術人員-販       | 賣業      |       |        |         |      |
|      | □現             | 镶技術人員-病       | 媒防治業    |       |        |         |      |
| i -  | 其他             | )證照:          |         |       | 加入     | (請先按儲存) |      |
|      |                |               |         |       |        |         |      |
|      |                |               |         | 儲存    | 取消     |         |      |

#### 圖六 專責人員資料填報

▶ 步驟二(申報資料填寫):

醫院須填寫「申報資料」項下包含「申報資料」及「自我評估表」 兩個項目。其中,「申報資料」需新增107年度之項目,新增後即可 開始填報,填報畫面如圖七所示,「申報資料」需填寫(14)總病床數、 樓地板面積(m<sup>2</sup>)、全年門診人次、全年急診人次、住院人日、全年到 院總人次、用電量(度)、用水量(度)、汽油使用量(公升)、柴油使用量 (公升)、燃料油使用量(公升)、天然氣使用量(m<sup>3</sup>)、液化石油氣使用量 (公升)、有害廢棄物產生量(公斤)、一般廢棄物(公斤)等項目,各項目 年總消耗量如未使用請填寫0。填寫完成後,點選『送出』鍵即可。 此外,去(107)年度新增了「減碳建議」功能,提供醫院推動減碳的 參考措施。

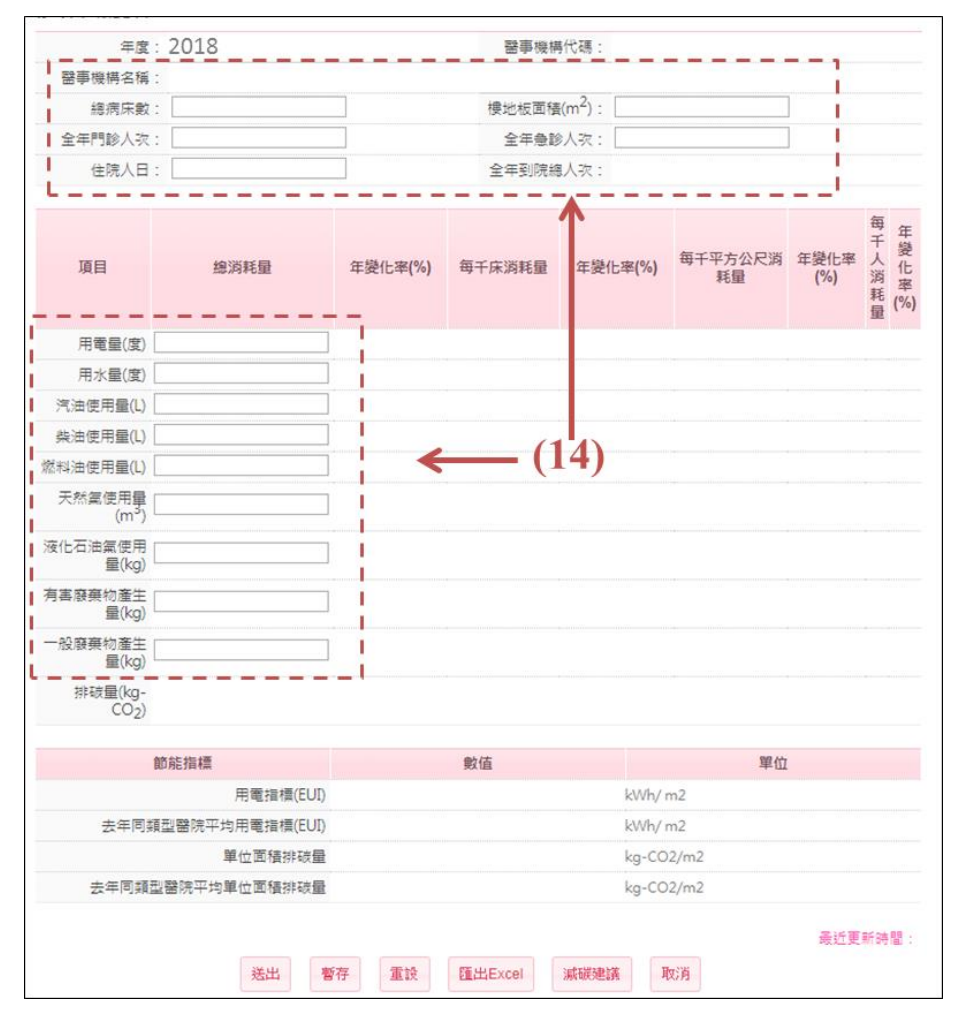

圖七 醫院能源使用量申報

「自我評估表」需新增108年度之項目,新增後即可開始填報, 填報畫面如圖八所示,分為八個面向填寫,方便醫院進行調查、填報。

| 基本資料 | 申報資料 | 統計分析 | 節能減碳案例 | 知識地圖 | 互動分享園地 | 節能減碳資源 |        |
|------|------|------|--------|------|--------|--------|--------|
|      |      |      | 醫院環:   | 境友善行 | 動自我評估表 | Ē.     | ■ 項寫程度 |
|      | 領導   |      | 化學品    |      | 廢棄物    | 团      | 能源     |
|      |      | 0 %  |        | 0%   |        | 0%     | 0%     |
| _    | 水    | 0%   | 運輸     | 0%   | 食物     | 0%     | 建築     |
|      |      |      | 送出     | ie   | 下載評估表  |        | (15)   |

圖八 醫院自我評估表申報

▶ 步驟三:統計圖表

醫院申報完成後,可點選「統計分析」-「圖表」選項鍵,查閱 申報的資料,以及與其他醫院相互比較,以利醫院檢視自身能源使用 狀況,如圖九所示。

| 基本資料 申報資料             | 統計分析 節能減碳案例 知識地圖 互動分享園地 節能減碳資源 |
|-----------------------|--------------------------------|
| 統計分析圖表 -              | 圖表                             |
| 查詢條件                  |                                |
| 繪製種類: <sup>● 單:</sup> | 年國表 ◎ 單一滴破分類國表 ◎ 比較國表          |
| 年度: 2009              |                                |
| 醫院類型: <sup>● 單·</sup> | - 醫院                           |
| 减碳分類: <sup>●</sup> 全  | #                              |
| 圖表類型: ◎ 團             | 拼圖 ○直俯圖 ○ 蛴網圖 ◎ 折線圖            |
| <br> <br>             | (16)                           |
|                       |                                |

圖九 申報資料統計分析圖表

### 三、登出系統

如貴單位使用者完成申報醫院節能減碳網路填報系統,點選網頁 右上方之『登出』選項鍵,即可登出填報系統。